## MB05 – Télécharger Mobi33 depuis le Play Store

Un login et un mot de passe sont envoyés à votre adresse email. Ces identifiants sont nécessaires pour installer et activer Mobi33 sur votre appareil. Si vous n'avez pas reçu votre email, veuillez consulter vos courriers indésirables.

Version minimum supportée : Android 4.3 Pour vérifier la version : Réglages > A propos du téléphone > Version d'Android

Sur votre Smartphone ou Tablette Android, cliquer sur l'icône "Play Store"

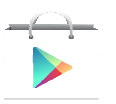

• Cliquer sur le bouton "Rechercher"

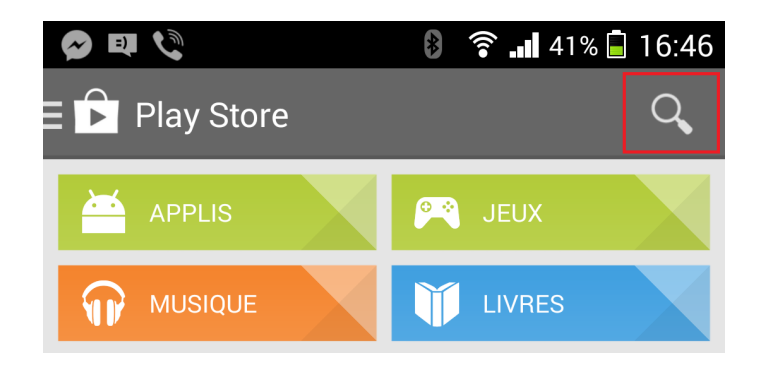

Taper "mobi33"

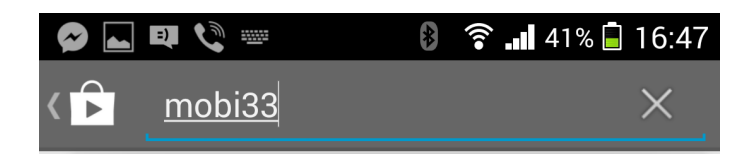

Cliquer sur le bouton "INSTALLER"

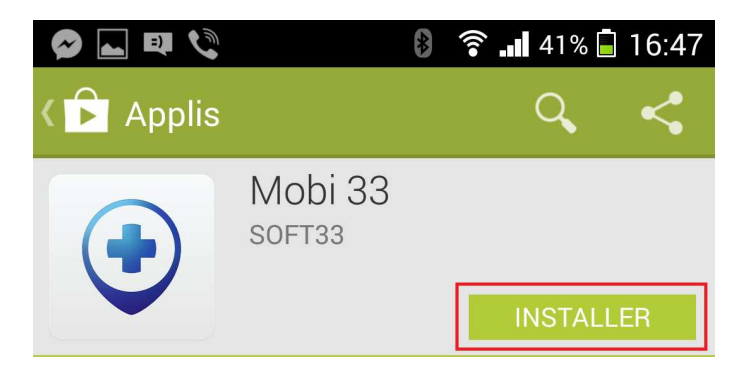

• Cliquer sur "ACCEPTER"

| 🔗 ⊾ 💵 🔇                                          |                   | 👂 🛜 📶 41' | % 📕 16:47  |
|--------------------------------------------------|-------------------|-----------|------------|
| <  Applis                                        |                   |           |            |
|                                                  | Mobi 33<br>soft33 | INST      | ALLER      |
| Autorisations de l'application                   |                   |           |            |
| Mobi 33 requiert les autorisations suivantes :   |                   |           |            |
| Stockage<br>Gérer contenu mémoire interne        |                   |           |            |
| Communications réseau<br>Accès complet au réseau |                   |           |            |
| Tout affic                                       | her               |           | $\sim$     |
|                                                  |                   | ACCEP     | TER        |
| Noter cette application                          |                   |           |            |
| र्द्ध र                                          | 7 2               | \$        | ${\simeq}$ |
| Description                                      |                   |           |            |
|                                                  |                   |           | ו          |

- Veuillez patienter durant le téléchargement et l'installation de Mobi33
- Lorsque l'installation est terminée, cliquer sur "OUVRIR"

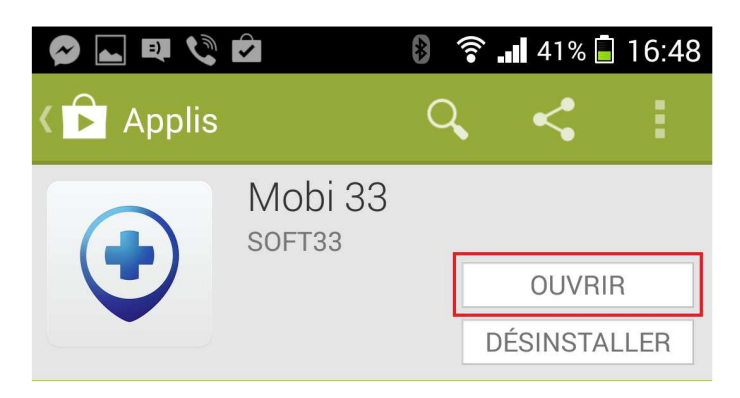

## Lancement de Mobi33

- A l'écran "Conditions générales", cliquer sur Continuer.
- Saisissez votre login et mot de passe reçus par Email.
  Ces identifiants ont été envoyés lors de la première publication des données dans Soft33.
- o Félicitation, vous êtes prêt(e) à utiliser Mobi33 !

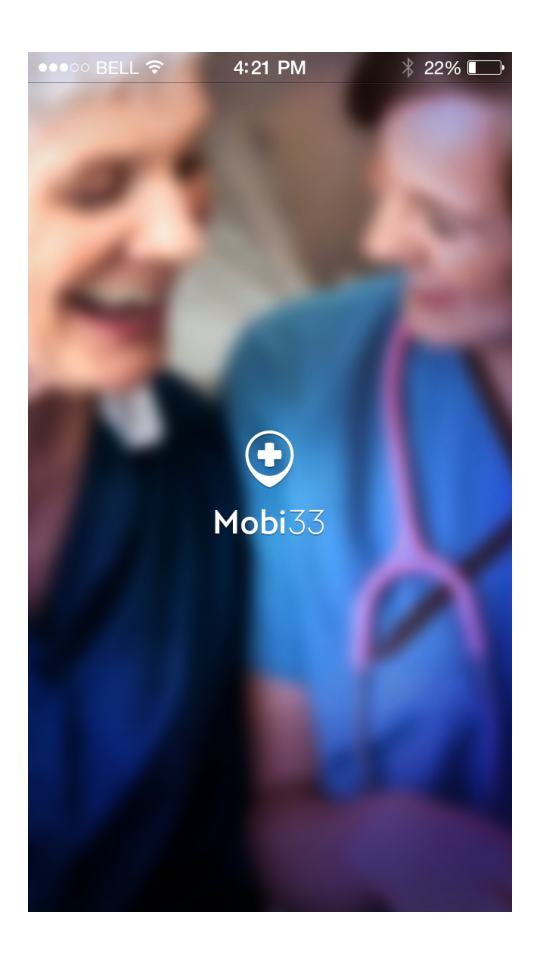